Translated from English to Dutch - www.onlinedoctranslator.com

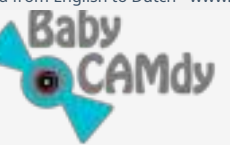

# Handleiding

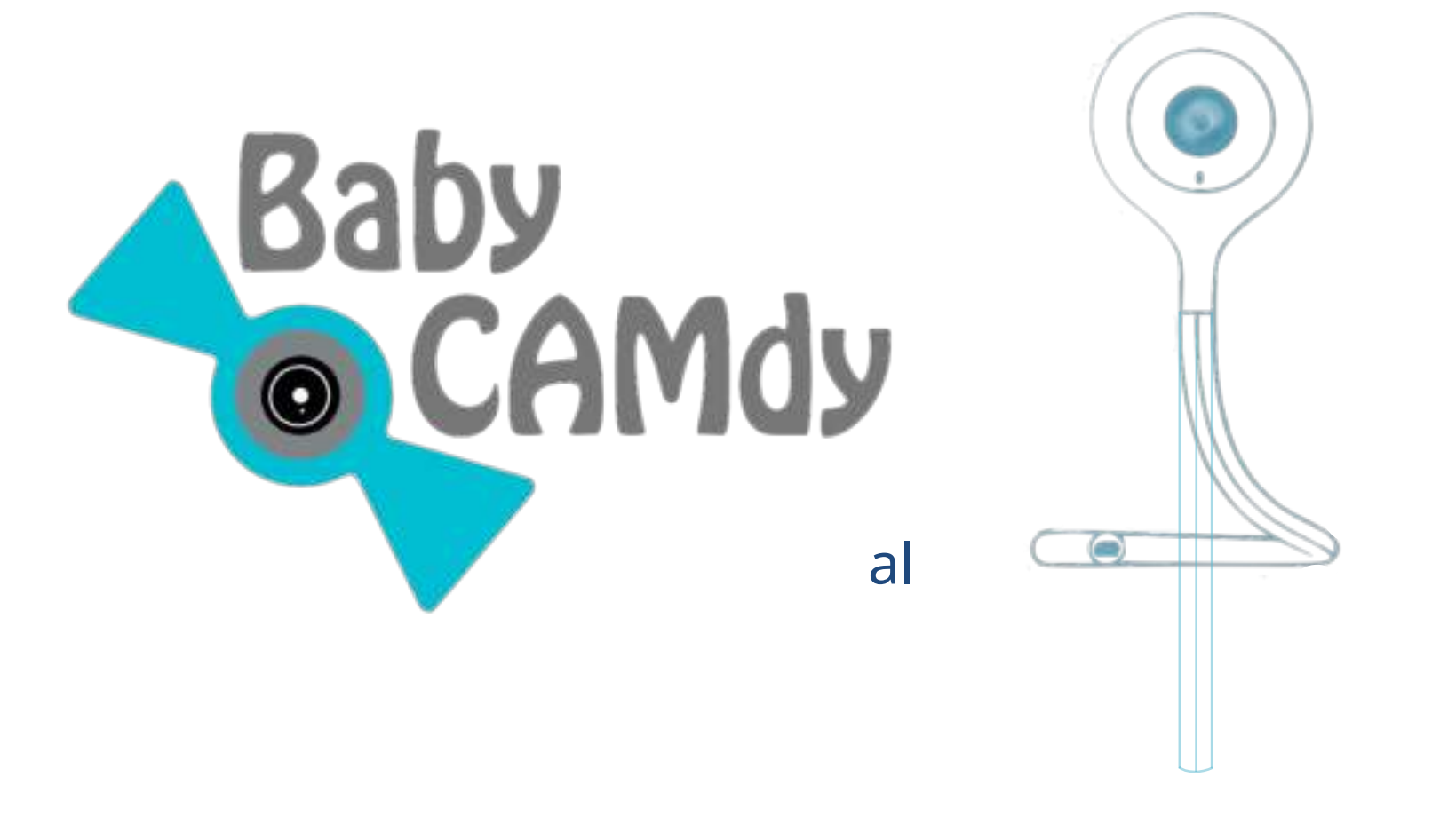

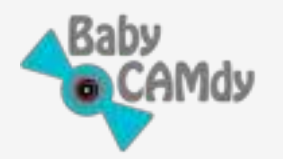

Bedankt voor je Baby CAMdy-aankoop!!

Laten we beginnen met het gebruik van uw gloednieuwe en mooie Baby CAMdycamera. U moet een paar stappen doorlopen en wij begeleiden u bij elke stap. In een notendop moet u:

- **1.** Installeer de APP
- 2. Maak een account aan in de APP
- 3. Voeg uw camera toe aan de APP
- **4.** Plaats de camera waar je hem nodig hebt

Om het meeste uit de functies van Baby CAMdy te halen, raden we ook aan om het volgende te bekijken:

**5.** Camera Hoofdschermen en stel uw gebruikersvoorkeuren in.

Laten we er dus voor gaan!!

### 1. Installeer de APP

- Zoek "CloudEdge" via de Apple App Store of Google Play, ook:
- U kunt de QR-code scannen om de APP te downloaden.

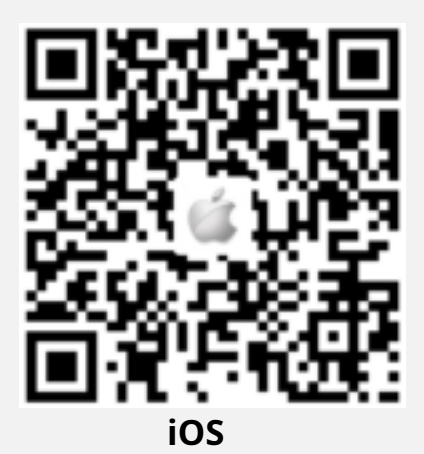

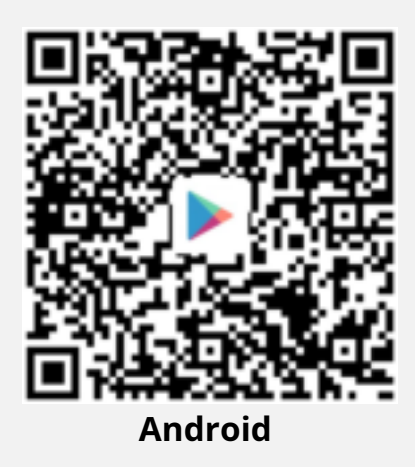

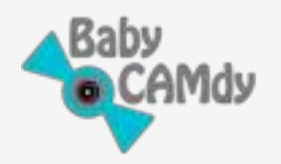

## 2. <u>Accountregistratie</u>

Wanneer u de app voor het eerst gebruikt, moet u een account registreren. Kies a.u.b. de optie "MELD U AAN". U wordt gevraagd naar een scherm waar u het volgende invoert:

l. Jouw locatie

- ii. Een e-mailadres. Dit wordt uw gebruikerslogin
- iii. Lees en bekijk de APP-voorwaarden, indien akkoord klik op het lege kleine "cirkel" aan de linkerkant.
- NS. Klik vervolgens op "VOLGENDE" en klik op "OK" wanneer u wordt gevraagd om e-mail te bevestigen
- v. Er verschijnt een nieuw scherm, vermeld de bijnaam van het account en een wachtwoord (6 tot 20 tekens lang)
- vi. Klik op "VOLTOOIEN". Je account is klaar!

Als u uw accountwachtwoord bent vergeten, klikt u op de optie "Wachtwoord vergeten" en vervolgens op "Verificatiecode ophalen". Voer de verificatiecode in die u per e-mail hebt ontvangen en voer een nieuw wachtwoord in.

### 3. <u>Voeg uw camera toe aan de APP</u>

#### BELANGRIJK VOOR HET BEGINNEN:

*Lees voordat u de camera instelt de volgende belangrijke informatie voor een goede werking (relevant voor nieuwe gebruikers):* 

- Camera ondersteunt alleen 2,4 GHz wifi-router. Zorg ervoor dat u een 2,4 GHz wifi-router gebruikt.
- Voeg de camera toe met een goede netwerksignaalomgeving.
- Volg de instructies, zorg ervoor dat het wachtwoord correct is ingevoerd.

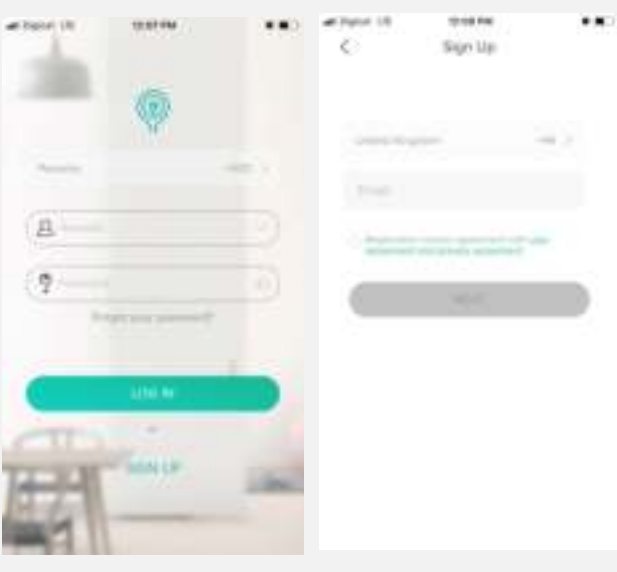

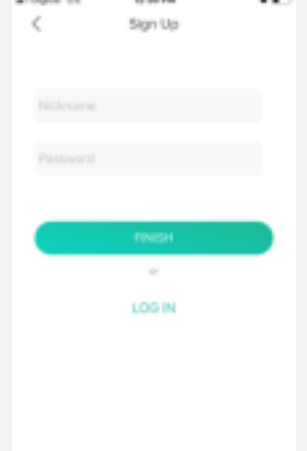

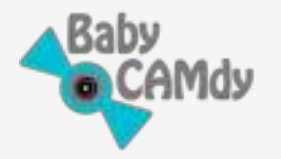

- Als de camera niet kan worden toegevoegd, houdt u de resetknop 10 seconden ingedrukt totdat u het rode licht en het promptgeluid ziet (du-du-geluid), en probeert u het opnieuw.
- Er zijn twee manieren om de camera toe te voegen. Als een van de manieren niet werkt, probeer dan de andere optie.
- Als de camera na herhaalde pogingen niet kan worden toegevoegd, neem dan contact op met de klantenservice van Baby CAMdy: (<u>support@babycamdy.com</u>)
- Een camera kan alleen worden toegevoegd aan één APP-account als een camera is toegevoegd aan een ander account, deze moet uit het oorspronkelijke account worden verwijderd voordat het aan een nieuw account wordt toegevoegd.

### Het volgende diagram toont de Baby CAMdy-insteekmodule:

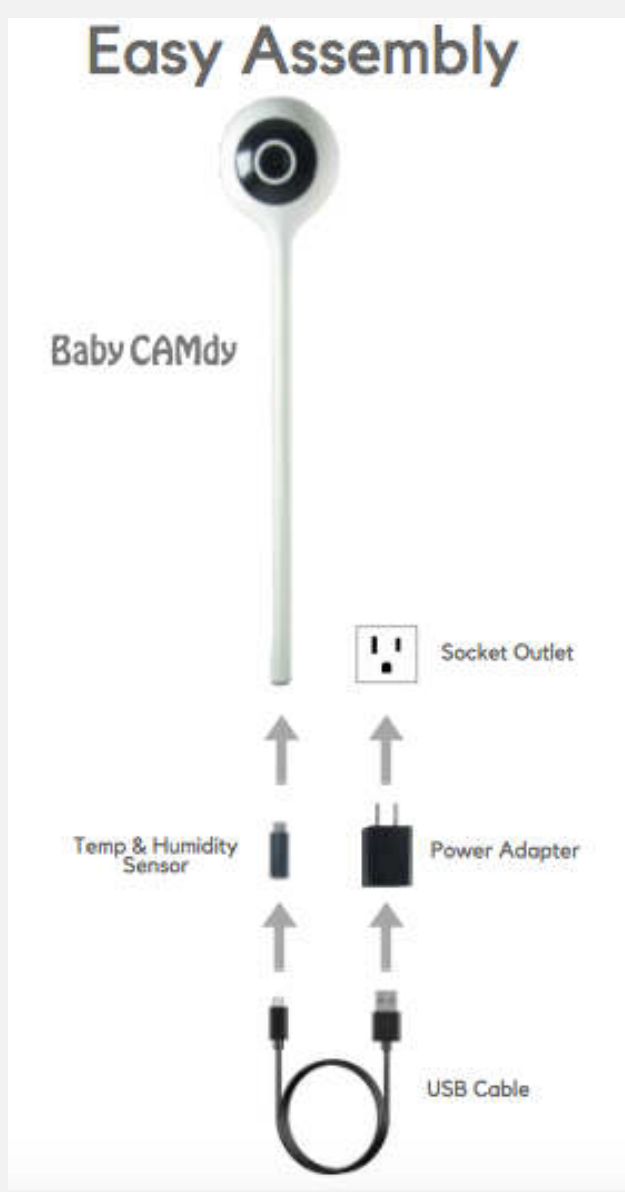

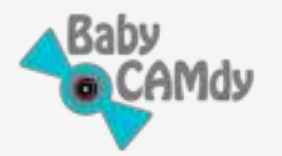

### 3.1. De camera toevoegen aan de APP

- Sluit de camera aan op de voeding. Wacht ca. 30 seconden om volledig te starten, hoort u een prompt geluid.
- Controleer of een rood LED-lampje langzaam knippert (ongeveer één knippering per seconde). Als dit niet het geval is, reset de camera, zie hoe dit wordt gedaan in FAQ #2.
- Verbind het mobiele apparaat met de 2,4 GHz Wi-Fi.
- Klik in de APP op het "+" icoon in het midden van het scherm.
- Klik op "CAMERA"
- Er verschijnt een nieuw scherm, klik op de kleine "cirkel" om te bevestigen dat het rode LEDlampje langzaam knippert. Klik vervolgens op "VOLGENDE"
- Voer het wifi-netwerkwachtwoord in en klik vervolgens op "VOLGENDE"
- De QR-code verschijnt. Plaats uw telefoon voor de cameralens om de code te scannen, de afstand moet ongeveer 15 cm (of 6 in) zijn
- Nadat u een "du-du" -geluid hebt gehoord, klikt u op "VOLGENDE" (u zult zien dat het LED-lampje blauw wordt)
- Een nieuw scherm toont de gevonden camera. Klik vervolgens op "Gereed".

Als het lampje blauw wordt maar het apparaat niet kan worden gevonden, sluit dan de APP volledig en open hem opnieuw.

### Je hebt nu je camera geïnstalleerd!!

Druk op het "PLAY"-pictogram om het hoofdscherm van de camera te openen. Mogelijk wordt u gevraagd om te updaten naar de nieuwe software. Als dit het geval is, staat u dit toe en wanneer voltooid, zal de camera vanzelf opnieuw opstarten en automatisch verbinding maken met WiFi en APP.

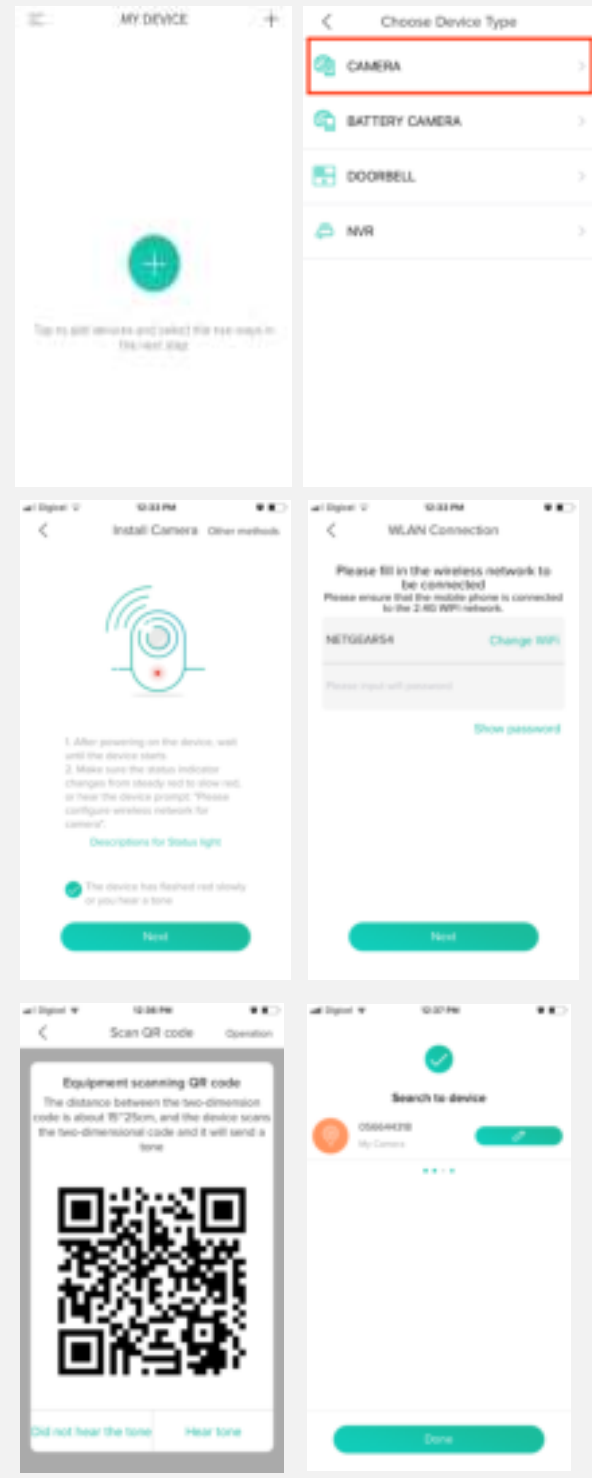

<u>Opmerking</u> : Als de camera om welke reden dan ook niet kan worden toegevoegd, zorg er dan voor dat de

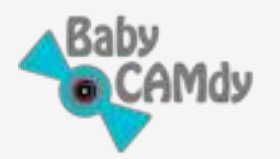

aan de eerste eisen is voldaan. Als dit het geval is, drukt u 10 seconden op de resetknop (FAQ # 2) en probeert u de camera opnieuw toe te voegen. Als er nog steeds een probleem is, neem dan contact op met de klantenondersteuning van Baby CAMdy (<u>support@babycamdy.com</u>).

### 4. Plaatsen van de camera:

Nadat je de camera in je APP hebt ingesteld, koppel je de camera los en plaats je hem waar je wilt. Controleer de kwaliteit van het wifi-netwerksignaal waar je de camera moet hebben, dat doe je door het wifi-signaal op je telefoon te controleren. Als het signaal goed is (minimaal twee van de drie wifi-balken), zou de camera goed moeten werken.

De camera van Baby CAMdy kan op vele manieren worden geplaatst of bevestigd, bijna overal waar u maar wilt. Ga je gang en maak kennis met de veelzijdigheid van de flexibele arm, buig hem en laat je fantasie de vrije loop! Hier zijn enkele tips om u op weg te helpen.

- Gebruik de flexibele arm en buig hem op vele manieren om hem te bevestigen op de plaats die je nodig hebt (zoals een babybedje) of buig gewoon de arm om hem op een vlak oppervlak.
- U kunt de camera ook aan een muur bevestigen met behulp van de beugel en armaturen die in de doos zijn meegeleverd.

Hier zijn enkele voorbeelden die u kunt gebruiken:

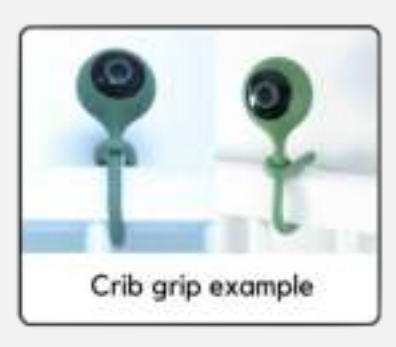

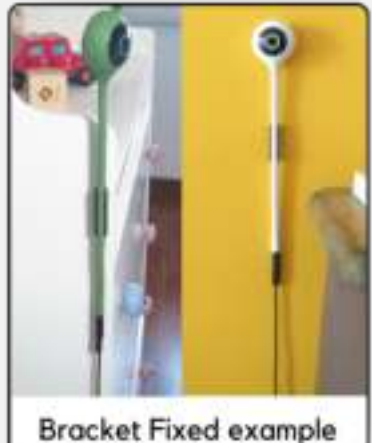

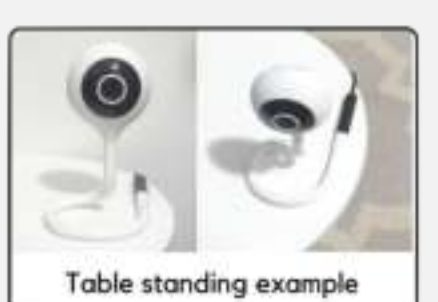

Nadat u de camera op de gewenste locatie heeft geplaatst, sluit u deze aan. De camera maakt automatisch verbinding met het wifi-signaal (blauwlichtindicator). Als je problemen hebt, raadpleeg dan de veelgestelde vragen of neem contact op met de klantenondersteuning

(<u>support@babycamdy.com</u>).

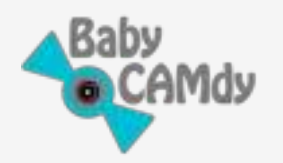

### 5. Hoofdschermen en functies van Baby CAMdy

### 5.1. MIJN APPARATEN-scherm

Wanneer de APP wordt geopend, gaat deze automatisch naar het scherm "MIJN APPARATEN" (hieronder weergegeven), waar al uw camera's die aan uw account zijn gekoppeld, zichtbaar zijn.

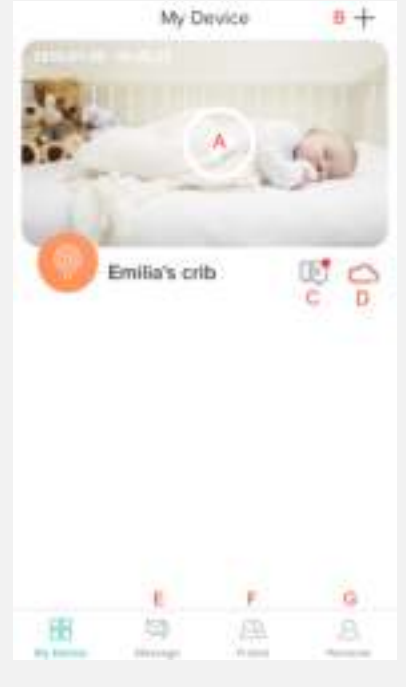

#### **EEN -** Toegang tot camera Streaming Video en functies

**B** - Een nieuw apparaat toevoegen

**C** - Toegang tot waarschuwingen opgeslagen gebeurtenissen (video en foto) van Geluidsalarm en bewegingsdetectiesysteem

**NS** - Instelling voor cloudopslag. Dit is mogelijk niet beschikbaar, afhankelijk van uw locatie.

- **E-** Toegang tot berichten van waarschuwingssysteem en van APP.
- **F** Visualiseer / voeg deelrechten toe aan vrienden en familie
- **G** Beheer APP- en accountopties.

### 5.2. Hoofdscherm streamen

Open het hoofdscherm voor videostreaming en functies door op de camera te klikken Mijn apparaten" scherm.

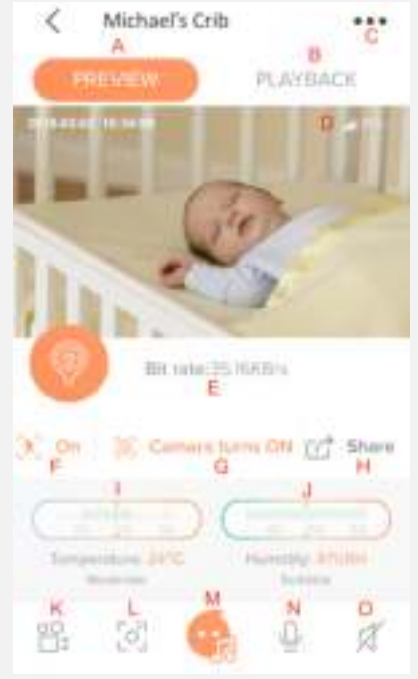

**EEN** - Toegang <u>Voorbeeld</u> om Camera Live Streaming Video te zien (zoals weergegeven in de afbeelding)

**B** - Toegang <u>Afspelen</u> Video, vindt alle video's en foto's die zijn opgenomen (op SD-kaart) van automatische waarschuwingen en door de gebruiker geactiveerde opnamen en foto's (indien geen SDkaart, zie het gedeelte Video afspelen zonder SD-kaart)

- **C** Toegang tot camera-instellingen
- NS Camera Wi-Fi Signaalontvangststerkte
- E Huidige overdrachtssnelheid van videogegevens
- **F** Bewegingsdetectie aan/uit
- **G** Camerabeheer: aan/uit zetten. Stel een timer in om uit te staan.
- Zet Geo-fence uit (camera wordt automatisch uitgeschakeld)

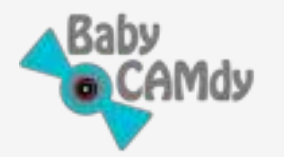

wanneer uw telefoon verbinding maakt met Wi-Fi 2,4 GHz-netwerk)

H - Deel de camera met actieve vrienden. Om vrienden te activeren, zie Delen, sectie 5.5

l - Realtime temperatuur in de kamer. Toont de werkelijke meting (momenteel ondersteunt alleen de eenheid van graden Celsius), het ideale bereik en geeft het comfortniveau weer

**J** - Realtime luchtvochtigheid in de kamer. Toont actuele meting (% relatieve vochtigheid), ideaal bereik en geeft comfortniveau weer

**K** – Activeer Video-opname. Bewaart opname (naar telefoon en SD-kaart\*) voor elke video langer dan 10 seconden.

L - Maak een momentopname Foto van Live Streaming

**m** – Open het scherm Lullaby Song Play. Voor het spelen van slaapliedjes is een SD-kaart vereist. Wanneer u voor de eerste keer slaapliedjes afspeelt, downloadt de camera de nummers automatisch van de cloud naar de SD-kaart, dit kan enkele minuten duren.

**N** - Tweerichtingsaudio. Om een spraakbericht via de camera te verzenden, houdt u ingedrukt terwijl u het bericht opneemt en laat u het los om het te verzenden

**O** – Geluidsregeling (aan/uit) om naar audio van de camera te luisteren

<u>Videodefinitie HD en SD: Cam</u>era kan video verzenden in zowel High Definition (HD) als Standard Definition (SD). U kunt schakelen door het scherm Videostreaming aan te raken en in HD of SD te klikken.

Andere besturingsopties:

•

- Gebruik het knijpgebaar om in en uit te zoomen op de video. Digitale zoom tot 4X.
  - Raak het scherm Videostreaming aan. Het toont opties voor: O Schakel weergave naar Pane-modus (klik op het pictogram met twee pijlen) O Overschakelen van video High Definition (HD) naar Standard Definition (SD)
- Verplaats het apparaat naar de deelvensterpositie om de video in de modus Volledig scherm te bekijken
- Raak in de deelvensterweergave het scherm aan voor snelle toegang tot de belangrijkste functies

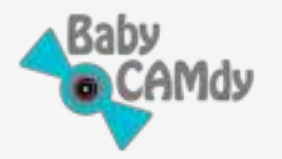

### 5.3. Stel uw gebruikersvoorkeuren in (Camera-instellingen)

Om naar de camera-instellingen te gaan door te klikken op " ••• " op het hoofdscherm Streaming (klik op het pictogram met drie stippen in de rechterbovenhoek, beschreven als "C" in sectie 5.2)

| <   | SETTING               | 5         | Delete  |
|-----|-----------------------|-----------|---------|
|     | Previous nam          |           | -       |
|     | 05664437              | 6 B       |         |
| đ   | Share                 | c         | ×.      |
| Ē   | SD card               | D         | ×.      |
| ×   | Sieep mode            | E         | ÷       |
| Ъ.  | Receive alarm message | F         | 0       |
| ¢   | Video fiip            | G         | 0       |
| (1) | Mation                | Нм        | odium > |
| 1   | Sound alarm           | 1 м       | edium > |
| d   | Playback Settings     | 1         | 2       |
| Ť   | Version K             | 2.2.0.201 | 80324 > |

EEN - Staat het verwijderen van de camera uit het account toe
B - Naam van de camera. U kunt de naam wijzigen door op het standaardnummer te klikken en een van uw keuzes te bewerken.

**C** - Deel Camera met actieve vrienden. Om vrienden te activeren, zie Camera delen, sectie 5.5

**NS** – Open de SD-kaart om de geheugencapaciteit te controleren en te formatteren.

**E-** Zet de camera aan/uit. Stel een timer in om uit te staan. Zet Geofence uit (camera wordt automatisch uitgeschakeld wanneer uw telefoon verbinding maakt met Wi-Fi 2,4 GHz-netwerk)

**F** – Schakel aan/uit om alarmberichten (waarschuwingsberichten) op uw mobiele apparaat te ontvangen. Laat de APP berichten naar je telefoon pushen

**G** – Baby CAMdy kan ondersteboven (180°) worden geplaatst. Als dit het geval is, activeer dan "Video flip" om het beeld te corrigeren zodat het normaal wordt weergegeven.

H - Stel bewegingsdetectiewaarschuwingen in. In-/uitschakelen
en gevoeligheidsniveau selecteren (Laag/Medium/Hoog)
L - Stel geluidsdetectie (huilen) in. Zet aan/uit en

selecteer het gevoeligheidsniveau (Laag/ Medium/Hoog)

J ( **BELANGRIJK** ) – Selecteer de optie Video-opname voor de camera (om een van deze opties te gebruiken is SD-kaart of cloudservice vereist). Twee opnamemogelijkheden:

- **Videofragment AAN** Zal video opnemen elke keer dat er een geluids- of bewegingswaarschuwing is geactiveerd. De opnametijd kan worden ingesteld op 1, 2 of 3 minuten
- Videofragment UIT Camera neemt de hele dag video op

**K** – Camerasoftwareversie. Als er een nieuwere versie beschikbaar is, zal de APP u informeren om de nieuwe software-update te installeren.

#### 5.3.1. Instellingen voor bewegingsdetectiewaarschuwing

Hiermee kunnen waarschuwingen voor het bewegings- of bewegingsdetectiesysteem worden ingesteld. Bij de

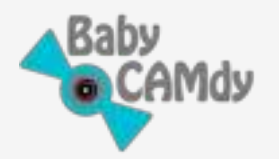

Scherm Camera-instellingen (klik om daar te komen op het pictogram "..." in de rechterbovenhoek van het hoofdscherm voor streaming van de camera, beschreven als "C" in sectie 5.2), klik op "Beweging" om naar de instellingenpagina te gaan. Op de instellingenpagina kunt u:

- Zet de bewegingswaarschuwingen aan/uit
- Selecteer het

gevoeligheidsniveau voor de Bewegingssensor: Laag, Gemiddeld of Hoog. Hoe hoger de gevoeligheid, hoe meer de bewegingssensor op beweging zal reageren.

Zorg ervoor dat de APP meldingen naar uw telefoon mag pushen, als dit het geval is uitgeschakeld, ontvangt u geen berichten.

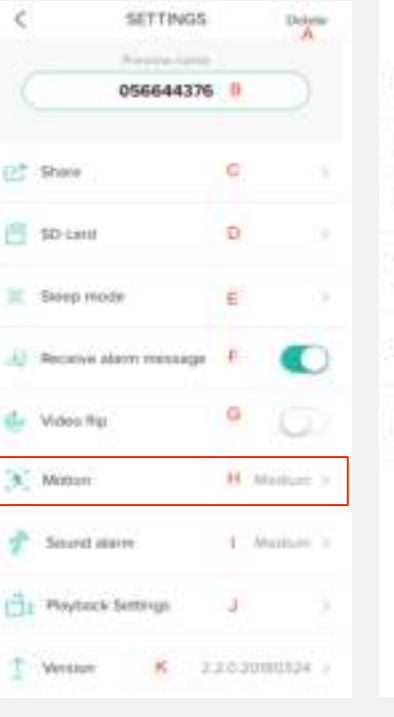

Motion
Motion
Motion
Motion
Motion
Motion
Motion
Motion
Motion
Motion
Motion
Motion
Motion
Motion
Motion
Motion
Motion
Motion
Motion
Motion
Motion
Motion
Motion
Motion
Motion
Motion
Motion
Motion
Motion
Motion
Motion
Motion
Motion
Motion
Motion
Motion
Motion
Motion
Motion
Motion
Motion
Motion
Motion
Motion
Motion
Motion
Motion
Motion
Motion
Motion
Motion
Motion
Motion
Motion
Motion
Motion
Motion
Motion
Motion
Motion
Motion
Motion
Motion
Motion
Motion
Motion
Motion
Motion
Motion
Motion
Motion
Motion
Motion
Motion
Motion
Motion
Motion
Motion
Motion
Motion
Motion
Motion
Motion
Motion
Motion
Motion
Motion
Motion
Motion
Motion
Motion
Motion
Motion
Motion
Motion
Motion
Motion
Motion
Motion
Motion
Motion
Motion
Motion
Motion
Motion
Motion
Motion
Motion
Motion
Motion
Motion
Motion
Motion
Motion
Motion
Motion
Motion
Motion
Motion
Motion
Motion
Motion
Motion
Motion
Motion
Motion
Motion
Motion
Motion
Motion
Motion
Motion
Motion
Motion
Motion
Motion
Motion
Motion
Motion
Motion
Motion
Motion
Motion
Motion
Motion
Motion
Motion
Motion
Motion
Motion
Motion
Motion
Motion
Motion
Motion
Motion
Motion
Motion
Motion
Motion
Motion
Motion
Motion
Motion
Motion
Motion
Motion
Motion
Motion
Motion
Motion
Motion
Motion
Motion
Motion
Motion
Motion
Motion
Motion
Motion
Motion
Motion
Motion
Motion
Motion
Motion
Motion
Motion
Motion
Motion
Motion
Motion
Motion
Motion
Motion
Motion
Motion
Motion
Motion
Motion
Motion
Motion
Motion
Motion
Motion
Motion
Motion
Motion
Motion
Motion
Motion
Motion
Motion
Motion
Motion
Motion
Motion
Motion
Motion
Motion
Motion
Motion
Motion
Motion
Motion
Motion
Motion
Motion
Motion
Motion
Motion
Motion
Motion
Motion
Motion
Motion
Motion
Motion
Motion
Motion
Motion
Motion
Motion
Motion
Motion
Motion
Motion
Motion
Motion
Motion
Motion
Motion
Motion
Motion
Motion
Motion
Motion
Motion
Motion
Motion
Motion
Motion
Motion
Motion
Motion
Motion
Motion
Motion
Motion
Motion
Motion
Motion
Motion
Motion
Motion
Motion
Motion
Motion
Motion
Motion
Motion
Motion
Motion
Motion
Motion
Motion
Motion
Motion
Motion
Motion
Motion
Motion
Mo

Alle waarschuwingen kunnen worden bekeken op de Alert Saved Event. Om daar te komen, ga naar het scherm "MIJN APPARAAT" en klik op het afspeelpictogram (weergegeven als "C). Eenmaal bij de waarschuwing opgeslagen gebeurtenis, klikt u op het afspeelpictogram om een korte video te zien die is opgenomen van de waarschuwing (hiervoor is een SD-kaart of cloudservice vereist) of klik op de foto om toegang te krijgen tot de twee foto's die voor elke waarschuwing zijn gemaakt (geen SDkaart vereist -Kaart noch Cloud Service)

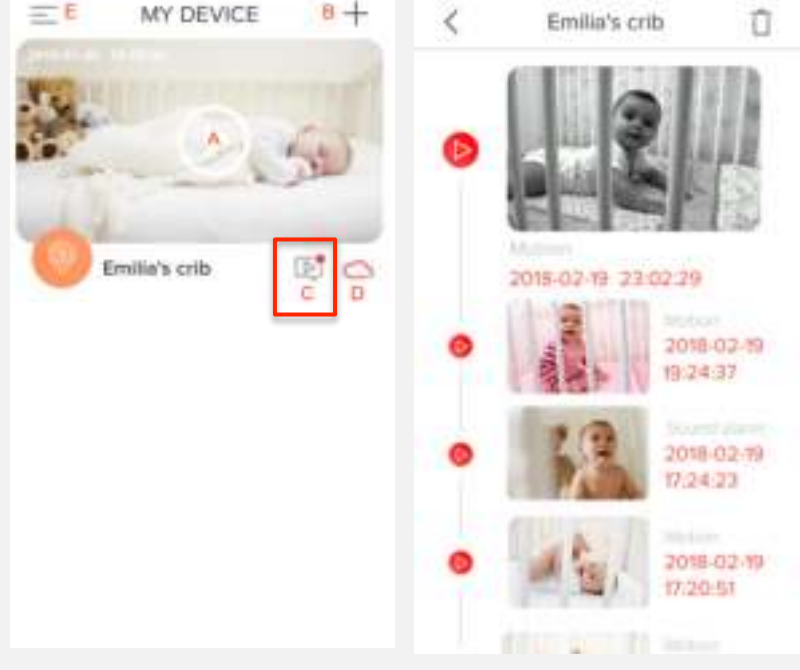

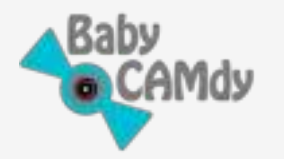

### 5.3.2. Geluidsdetectie (huilen) Waarschuwingsinstellingen

Hiermee kunt u waarschuwingen instellen om u te laten weten wanneer uw baby huilt en of er een hard geluid is. In het scherm Camera-instellingen (klik om daar te komen op het pictogram "..." in de rechterbovenhoek van het hoofdscherm voor streaming van de camera, beschreven als "C" in sectie 5.2), klik op "Geluidsalarm" om naar de instelling te gaan

Hier kan je:

- Schakel de geluidsmeldingen (huilen) in/uit
- Selecteer het
   gevoeligheidsniveau voor de
   Geluidssensor: Laag,
   Gemiddeld of Hoog. Hoe
   hoger de gevoeligheid,
   hoe meer de
   geluidssensor reageert op
   het huilen van de baby en
   omgevingsgeluiden.

| 2        | active        | 0.5     | A        |
|----------|---------------|---------|----------|
|          | 056644        | 376 8   | D        |
| til Ser  |               | c       |          |
| (C) 50 c | 412 A         | Ð       |          |
| R Ber    | a miada       | ŧ.      |          |
| J. Here  | NA ANT TRUE   | qi f    | 0        |
| 🛃 Vide   | = TIP         | 0       | ۵D       |
| (N) More | P11           | (H) (H) | then ( ) |
| \$ 500   | rst alares    | 3.00    | 64.2     |
| Gi m     | back Settings | 2       |          |
| 1 Vers   | ter K         | 22.0209 | 1934 -   |

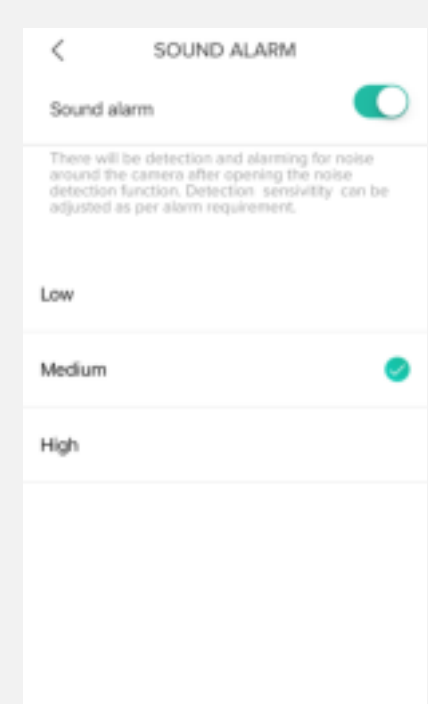

Alle waarschuwingen kunnen worden bekeken op de Alert Saved Event. Om daar te komen, ga naar het scherm "MIJN APPARAAT" en klik op het afspeelpictogram (weergegeven als "C). Eenmaal bij de waarschuwing opgeslagen gebeurtenis, klikt u op het afspeelpictogram om een korte video te zien die is opgenomen van de waarschuwing (hiervoor is een SD-kaart of cloudservice vereist) of klik op de foto om toegang te krijgen tot de twee foto's die voor elke waarschuwing zijn gemaakt (geen SD-kaart vereist -Kaart noch Cloud Service)

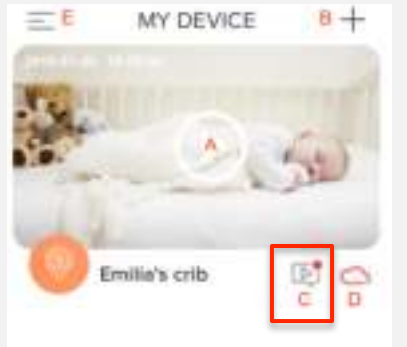

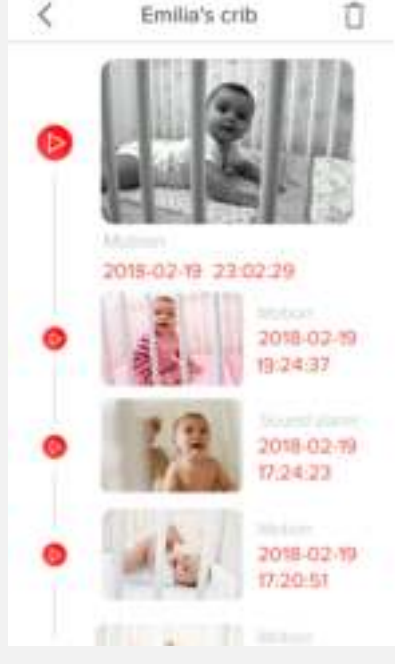

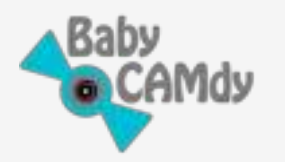

### 5.3.3. Video-opname-instelling (of Playba

Vanaf hier kunt u de videoopname-opties voor de camera instellen. Er zijn twee opties om uit te kiezen:

- Videofragment <u>AAN</u> Zullen een video opnemen telkens wanneer er een geluids- of bewegingswaarschuwing is geactiveerd. De opnametijd kan worden ingesteld op 1, 2 of 3 minuten.
- Videofragment <u>UIT</u> Camera zal de hele dag video opnemen.

| <  | SETTINGS              |    | Deaste   | C PLAYBACK SETTINGS                                                                                                    |
|----|-----------------------|----|----------|----------------------------------------------------------------------------------------------------|
|    | 056644376             | э  |          | Video Fragment                                                                                                    |
|    | Store                 | .0 |          | The device defaults to clip recording, if clip<br>recording is enabled, only the recording of the<br>alarm event is recorded. The recording time is the<br>set duration. If you close the video clip, all day<br>recordings are recorded. |
| 8  | SD card               | 10 |          |                                                                                                    |
| R) | Slovp mote            | 14 |          | 1 Minute 🥥                                                                                                    |
| ų, | Receive alarm message | Ŧ  | 0        | 2 Minutes                                                                                                    |
| -  | Video tip             | 0  | (2)      | 3 Minutes                                                                                                    |
| •  | Motion                | Ħ  | Meduat 1 |                                                                                                    |
| ÷  | Sound alarm           | ï  | Notes 5  |                                                                                                    |
| 4  | Paylanik Settings     | J  | 1.0      |                                                                                                    |

<u>OPMERKING</u> : Om deze instelling te laten werken, heeft de camera een SD-kaart of actieve Cloud Service nodig (afhankelijk van uw locatie is Cloud Service mogelijk niet beschikbaar).

### 5.4. Bekijk video afspelen

5.4.1. <u>Met</u> een SD-kaart geïnstalleerd of Als u een SD-kaart (tot 128 GB) of Cloud Service gebruikt, is de volledige afspeelfunctie beschikbaar. Klik op Afspelen in het hoofdscherm Streaming (beschreven als "B" in sectie 5.2).

**EEN** – Opslagpictogram (SD-kaart of cloud), het opslagpictogram betekent dat de SD-kaartopslag actief is.

**B** - Videotijdlijn, sleep naar elke tijdpositie om de opname uit de videogeschiedenis te controleren. Dubbelklik op de tijdlijn om in te zoomen op de tijd van de dag (Schakelen van 6 uur naar 0,5 uur)

**C** – Specifieke evenementen en opnames beschikbaar voor de dag, gerangschikt op tijd. Klik om te spelen.

NS - Bewaar video op de telefoon vanaf het afspelen

**E** - Screenshot opslaan op de telefoon vanaf het afspelen

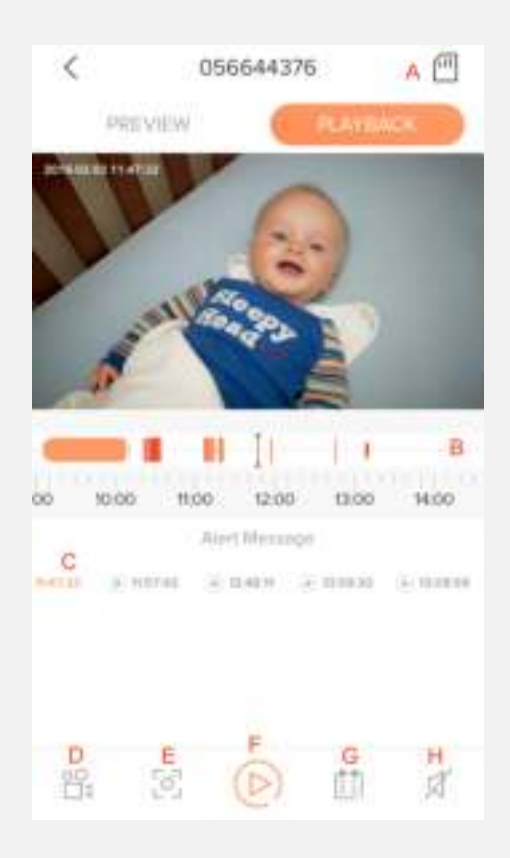

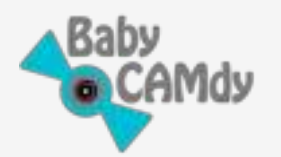

### F – Speel / Pauzeer de afspeelvideo

**G** - Open de kalenderweergave om een datum te selecteren om af te spelen om naar te kijken

(oranje gekleurde datums hebben video-opnames)

H - Schakel videogeluid in / uit

### 5.4.2. Zonder SD-kaart noch cloudservice

We raden ten zeerste aan om een SD-kaart te gebruiken om alle functies die Baby CAMdy te bieden heeft te benutten. Als er geen SD-kaart wordt gebruikt en er geen cloudservice beschikbaar is (cloudservice is niet op alle locaties beschikbaar), toont de afspeelmodus geen opgenomen gebeurtenissen, maar kunt u nog steeds video's en foto's bekijken die zijn opgenomen op uw mobiele apparaat. Dit is wat u kunt doen:

 Video opnemen, door handmatig een video-opname te activeren vanuit het hoofdscherm Streaming van de camera, door op het camerapictogram te klikken (beschreven als "K" in sectie 5.2). De camera neemt op zolang het StreamHoofdscherm actief is. Deze video's kunnen worden bekeken door toegang te krijgen tot de hoofdinterface van het account (klik op het pictogram beschreven als "E" op het scherm "MIJN APPARAAT") en klik vervolgens op "Meer" en vervolgens op "Blader door afbeeldingen en video's".

| E MY DEVICE 8+ | #74×* | 138.444   | 1.110      | al Spin T      | 1-28 AM<br>MORE | · • • • • • • • • |
|----------------|-------|-----------|------------|----------------|-----------------|-------------------|
| · ·            | -     | Jultus    | E          | W-App Alert Sc | pund            | 0                 |
| · An           |       | NY DEVICE | to App Ala | Browse Picture | es And Videos   | 1.0               |
| - Lue          | 52    | METERACIE | Browne Pro | Roby App       |                 | (111)             |
| Emilia's crib  |       | HERE      | PeorBook   | Feedback       |                 |                   |
|                | ė     | мане      |            |                |                 |                   |
|                |       |           | 7          |                |                 |                   |
|                |       |           |            |                |                 |                   |
|                |       | Couckage  | <u></u>    |                |                 |                   |

• **Maak een momentopname**, door op het afbeeldingspictogram te klikken (beschreven als "L" in paragraaf 5.2). Deze foto's zijn ook toegankelijk via "Bladeren door afbeeldingen en video's". (zie hierboven)

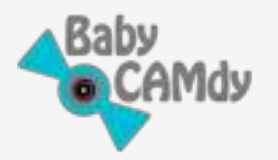

Waarschuwingsgebeurtenissen bekijken.
Zonder SD-kaart,
de camera maakt
twee (02) foto's voor
elk geluid en
bewegingsgebeurtenis die u
later kunt bekijken. Deze zijn
toegankelijk door te klikken
op de waarschuwing
Pictogram Opgeslagen gebeurtenis
in scherm "MIJN APPARAAT"
(beschreven als "C" in rubriek
5.1). Klik vervolgens op de
afbeelding van de betreffende
waarschuwing.

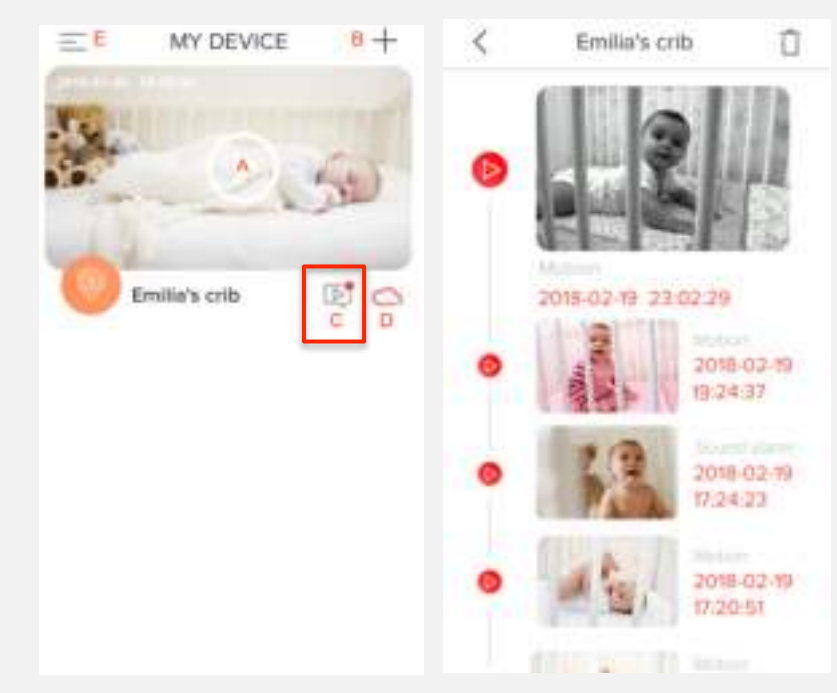

### 5.5. Deel Camera Live-feed met familie en vrienden

Met Baby CAMdy kun je op een zeer veilige en veilige manier je camera-livefeed delen met familie en vrienden. Volg hiervoor deze stappen:

• Vraag je familie of vriend om de APP te downloaden en een account aan te maken (volg sectie 1 en 2 van deze gebruikershandleiding) en vraag hem/haar om het e-mailadres waarmee je het account hebt aangemaakt met je te delen.

**BELANGRIJK:** Vraag je vriend om zijn/haar account aan te maken op dezelfde locatie als jouw account, ongeacht zijn/haar werkelijke locatie. *Bijvoorbeel<u>d: als je je acco</u>unt hebt aangemaakt met het Verenigd Koninkrijk als locatie, en een vriend die je toegang wilt geven tot woont in de Verenigde Staten, vraag je vriend dan om het account ook aan te maken met het Verenigd Koninkrijk als locatie.* 

- Ga vanuit uw APP naar de hoofdinterface van het account door op het pictogram te klikken dat wordt beschreven als "E" op het scherm "MIJN APPARAAT".
- Klik op "VRIEND"

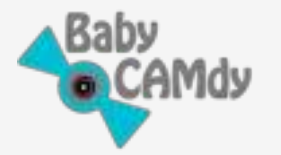

• Voer op de Vriendenpagina het e-mailadres van uw familie of vriend in (hetzelfde waarmee hij/zij het account heeft aangemaakt) en klik op "TOEVOEGEN". Dit zal je vriend een verzoek sturen om als vriend aan je account toe te voegen

| E MY DEVICE 8+ | -           |         | Ξ       | FRIEND             | Û   |
|----------------|-------------|---------|---------|--------------------|-----|
| P.C.           | -           | 1       | Account |                    | ADD |
|                | Si MYDEVICE | <u></u> |         |                    |     |
| AL             | CO MESSAGE  | _       |         |                    |     |
| Emilia's crib  | A 1960      |         |         |                    |     |
|                | ⊖ wore      |         |         | Q                  |     |
|                |             |         | ħ       | lo friends to show |     |
|                |             |         |         |                    |     |
|                |             |         |         |                    |     |
|                | @ Control   |         |         |                    |     |

- Vraag je vriend om je verzoek te accepteren. Dit wordt gedaan vanuit de hoofdinterface van zijn/ haar APP-account door te klikken op het pictogram dat wordt beschreven als "E" op het scherm "MIJN APPARAAT". Klik vervolgens op "BERICHT" en vervolgens op "SYSTEEMBERICHTEN". Klik op deze pagina op je vriendschapsverzoek.
- Er verschijnt een venster om het verzoek te weigeren of ermee in te stemmen. Klik op "Akkoord"

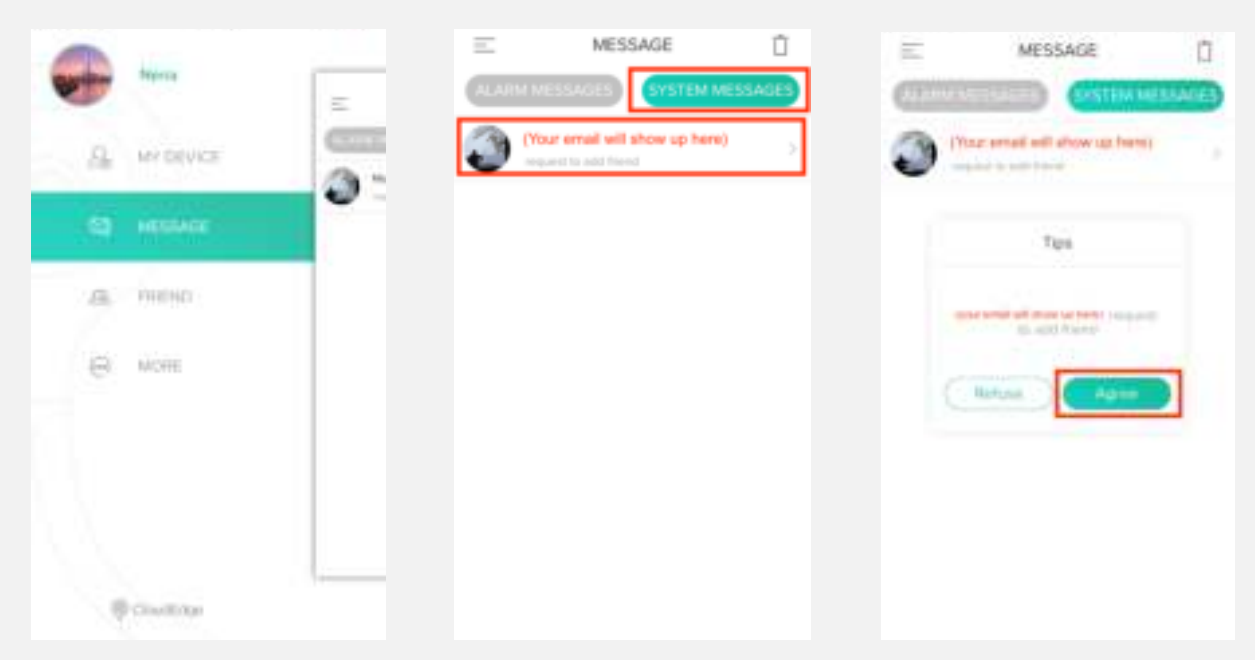

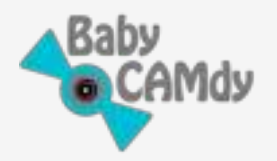

Op dit moment heb je je vriend toegevoegd aan de lijst met mensen met wie je je camera kunt delen. Volg deze stappen om de camera van uw keuze te delen (u kunt meerdere camera's in huis hebben, u bepaalt zelf welke u wilt delen):

- Klik in het scherm "MIJN APPARATEN" van uw APP op de camera die u wilt delen.
- Hiermee gaat u naar het hoofdscherm Streaming van de camera. Klik daar op het pictogram "Delen" (weergegeven als "H" in de zijfoto)
- Klik in het camerascherm "SHARE" op de 'lege cirkel' van de vriend met wie je de camerafeed wilt delen.
- Dit activeert het deelrecht met je vriend. U krijgt een melding van "Delen succesvol". Als u een mislukt bericht ontvangt, probeert u het opnieuw.

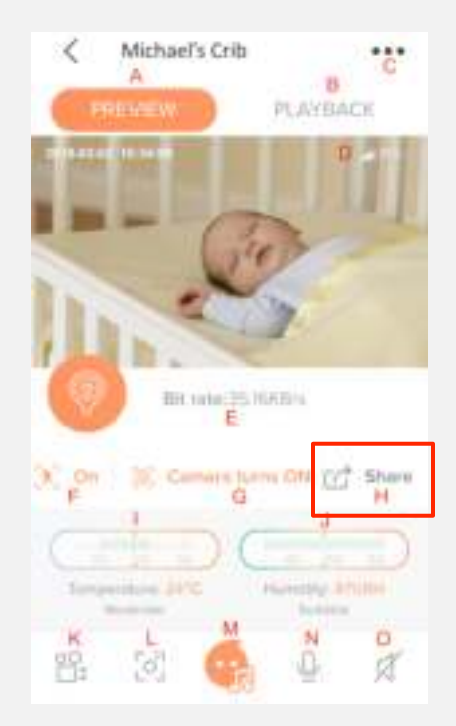

| ¢             | SHARE     | + | <                                                                                                    | SHARE              | + |
|---------------|-----------|---|----------------------------------------------------------------------------------------------------|--------------------|---|
| there have    | genal con | 0 | in the second second se | r<br>Tigʻernak som | 0 |
| tera<br>Secto | ganat con |   | <del>6</del> 1                                                                                                    | Share accessibly   | 0 |
|               |           |   |                                                                                                    |                    |   |
|               |           |   |                                                                                                    |                    |   |

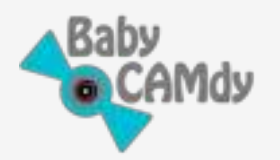

Belangrijk om te weten:

- Een enkele camera kan alleen aan één account worden toegevoegd als iemand toegang tot de camera nodig heeft, doe dit via de zojuist beschreven stappen voor delen
- Om veiligheidsredenen mag een vriend die toegang heeft tot een camera, dit niet doen: heb alle pe
   nl. volgt dit
   s kan zien:

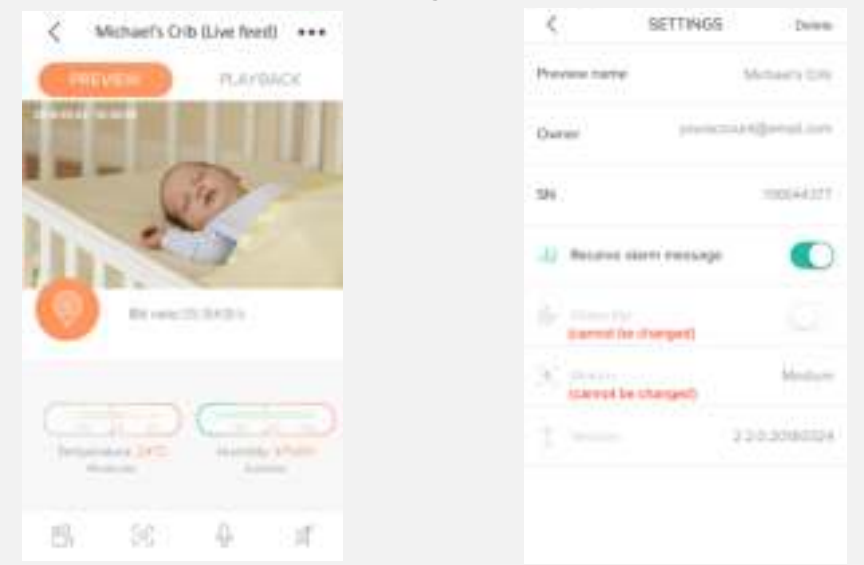

Houd er rekening mee dat gedeelde vrienden kunnen beslissen of ze een waarschuwingsmelding op hun telefoon willen ontvang<u>en, maa</u>r **Niet doen** toegang hebben om de camera-instellingen te wijzigen, <u>kan niet</u> zet de camera aan/uit <u>noch</u> activeer het afspelen van nummers, en <u>kan niet</u> delen met anderen.

### 5.6. Camera verwijderen uit account

Aangezien een Baby CAMdy-camera maar aan één account tegelijk kan worden gekoppeld, moet u de camera VERWIJDEREN als u de camera om welke reden dan ook aan een andere persoon wilt geven, de camera aan een ander account wilt koppelen of wilt retourneren eerst van uw account. U kunt dit doen vanuit de weergave Camerainstellingen door op "Verwijderen" te klikken.

Houd er rekening mee dat om veiligheidsredenen, zodra de camera is verwijderd, de cloudgegevens (indien beschikbaar) worden verwijderd en de cloudservice wordt uitgeschreven.

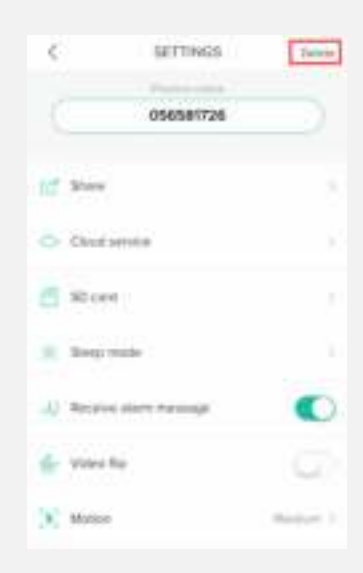

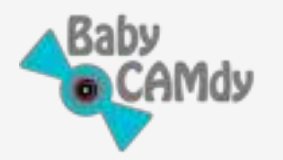

## 6. Accountbeheer

Om uw account in de APP te beheren, gaat u naar de hoofdinterface van het account (klik op het pictogram beschreven als "E" op het scherm "MIJN APPARAAT"). Klik vervolgens op de accountafbeelding (afbeelding in een cirkel linksboven). Het "PERSOONLIJKE" scherm toont:

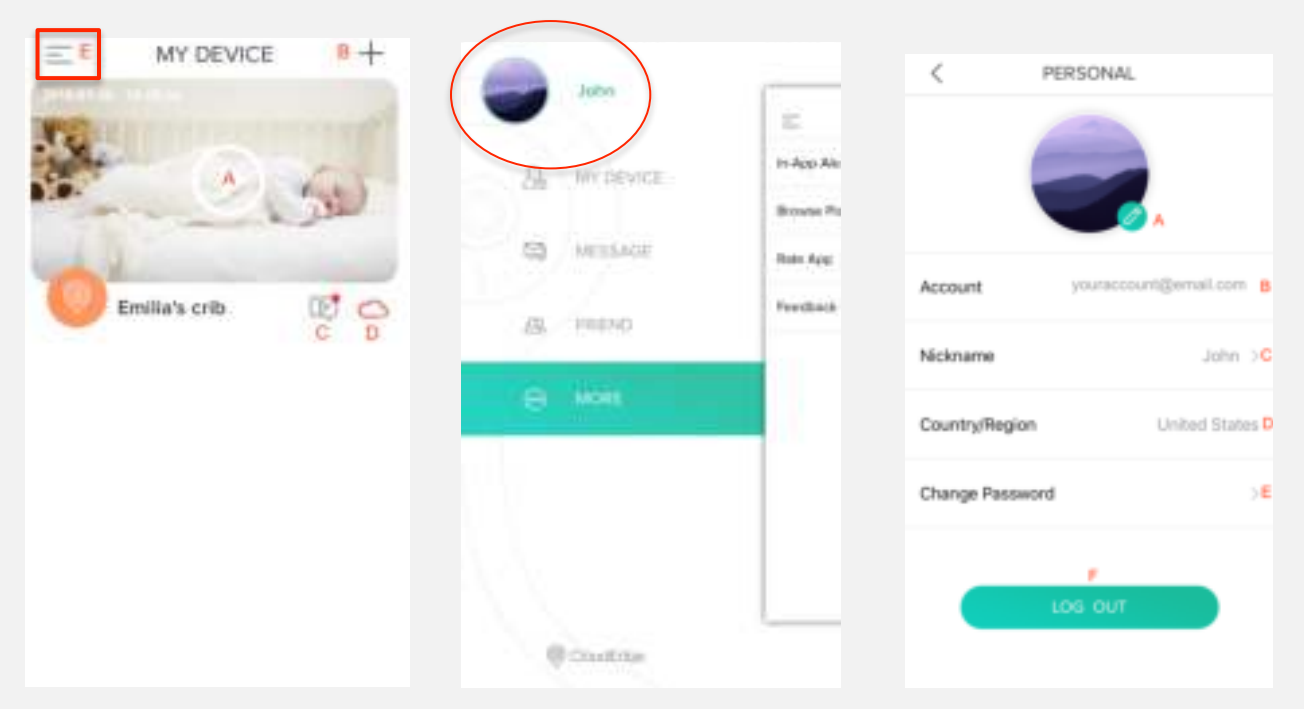

**EEN -** Account foto. Klik op het potlood om je gewenste foto te bewerken

- **B -** E-mailaccount
- **C** Accountnaam. Klik om uw gewenste bijnaam te bewerken
- **NS -** De landlocatie van uw account
- E- Accountwachtwoord wijzigen
- **F** Account Log uit account van de APP

### 7. SD-kaart instellingen

Micro SD-kaart is de aanbevolen optie om opnamen en gegevens op te slaan. Vereisten voor de Micro SD-kaart

- Het type SD-kaart dat wordt ondersteund is de Micro SD-kaart Camera-
- ondersteuning Micro SD-kaartcapaciteit van 2 tot 128 GB Aanbevolen Micro
- SD-kaartmerken: Samsung, ScanDisk en Kinston Plaats of verwijder de Micro
- SD-kaart niet terwijl de camera werkt, plaats of verwijder deze terwijl de camera is uitgeschakeld
- Formatteer de Micro SD-kaart voordat u deze voor de eerste keer gebruikt. Het formaat moet FAT 32 . zijn

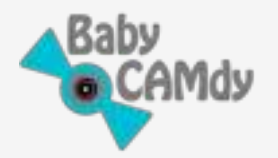

Om toegang te krijgen tot de SD-kaart in uw camera, gaat u vanuit de APP naar het scherm Camerainstellingen. Klik op "SD-kaart". Het toont de geheugencapaciteit van de SD-kaart. Als u de video- en gegevensgeschiedenis wilt verwijderen, formatteer dan de geheugenkaart door op "Formatteren" te klikken.

| <             | SETTINGS     | Dates    | <        | SD Carit |
|---------------|--------------|----------|----------|----------|
|               | 056581726    |          | Capacity | 16.81 GB |
| D. State      |              |          |          | Termat   |
| C Doubler     | v10          |          |          |          |
| 10 cm         |              |          |          |          |
| K South Party | -            |          |          |          |
| A Receive a   | lain neolage |          |          |          |
| 🛃 Video fig   |              | 9        |          |          |
| . Mittar      |              | (Malarch |          |          |

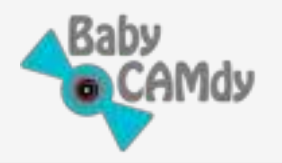

Veelgestelde vragen

### 1. Kan de camera niet succesvol toevoegen aan de APP. Wat moet ik doen?

- Controleer of uw wifi-netwerk correct werkt en of uw telefoon is aangesloten op een 2,4 GHz-netwerk.
- Verplaats uw Baby CAMdy-camera en mobiele apparaat dichter bij uw wifi-router (alleen voor installatie, voor normale werking kan het op de gewenste plaats zijn)
- Lees aandachtig en volg de instructies in deze gebruikershandleiding nog een keer.
- Als de camera nog steeds niet kan worden toegevoegd, neem dan contact op met de klantenservice ( support@babycamdy.com ).

### 2. Hoe reset ik de camera?

Houd de resetknop aan de achterkant van de camera 5 seconden ingedrukt en wacht vervolgens een paar seconden totdat deze weer wordt ingeschakeld.

### 3. Wat betekenen de verschillende LED-gedragingen op de Baby CAMdycamera?

- Langzaam knipperend rood lampje Wachten op wifi-verbinding
- Snel knipperend rood lampje Al geconfigureerd voor een WiFiverbinding, maar er is geen signaal gevonden
- Rood lampje blijft branden Cameranetwerkverbinding is abnormaal
- Blauw lampje blijft branden Camera is succesvol verbonden met het netwerk
- Langzaam knipperend blauw licht Camera live feed streaming geactiveerd

### 4. Kan dezelfde camera aan verschillende accounts worden gekoppeld?

Nee, om veiligheidsredenen kan een camera maar aan één account worden gekoppeld of gekoppeld.

### 5. Camera is toegevoegd aan een vorig account maar is niet verwijderd. Hoe kan ik de camera toch gebruiken?

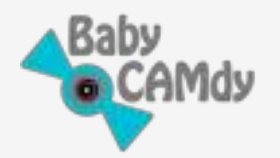

Neem contact op met de klantenservice ( support@babycamdy.com )

### 6. Kunnen twee of meer Baby CAMdy-camera's verbinding maken met hetzelfde APP-account?

Ja! Baby CAMdy APP ondersteunt onbeperkte Baby CAMdy-camera's die zijn aangesloten met volledige functiecontrole. Alle meldingen zijn getagd met de cameranaam. De enige mogelijke functie die we momenteel niet ondersteunen, is gelijktijdig streamen. U kunt een extra camera toevoegen door op het "+"-pictogram in de rechterbovenhoek van het scherm "Mijn apparaat" te klikken.

### 7. Hoe stel ik een tweede Baby CAMdy-camera in?

Klik op het pictogram "+" in de rechterbovenhoek van het scherm "Mijn apparaat" en volg de instructies (raadpleeg indien nodig sectie 3 van deze handleiding)

8. Kan ik twee of meer Baby CAMdy-camera's op verschillende plaatsen installeren met hetzelfde account?

Ja! Stel eenvoudig elke camera met behulp van de APP in op het wifinetwerk op de verschillende locaties.

### 9. Hoeveel telefoons/tablets kunnen worden aangemeld om hetzelfde Baby CAMdyaccount te gebruiken?

Om veiligheidsredenen kan er slechts één mobiel apparaat tegelijk worden verbonden met hetzelfde Baby CAMdy-account. U kunt de toegang delen met andere mensen tot live videobeelden voor de camera van uw keuze (zie paragraaf 5.5 van deze handleiding)

### 10. Hoe kan ik mijn Baby CAMdy-camera verbinden met een andere wifi netwerk, met hetzelfde account? (ei nieuwe locatie)

Terwijl de camera is aangesloten, reset u de camera door 5 seconden op de "Reset"-knop aan de achterkant van de camera te drukken. Verbind vervolgens uw telefoon met het nieuwe gewenste wifi-netwerk (zorg ervoor dat dit 2.4G-netwerk is). Open de APP en volg de stappen om "Apparaat toe te voegen" (zie FAQ *#* 7).

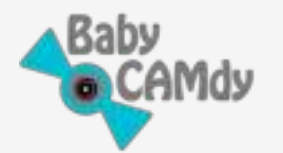

11. Hoe kan ik mijn Baby CAMdy-camera wijzigen in een ander account, maar hetzelfde wifi-netwerk?

Verwijder de camera uit de APP van het oorspronkelijke account. Log dan in op het nieuwe account en volg de stappen om "Apparaat toe te voegen" (zie FAQ # 7).

12. Hoe kan ik de Baby CAMdy-camera verbinden met een nieuw account en een nieuw wifi-netwerk (dwz nieuwe eigenaar)?

Verwijder de camera uit de APP bij het eerste account. Terwijl de camera is aangesloten, reset u de camera door 5 seconden op de "Reset"-knop aan de achterkant van de camera te drukken. Verbind vervolgens uw telefoon met het nieuwe gewenste wifi-netwerk (zorg ervoor dat dit 2.4G-netwerk is). Open de APP en volg de stappen om "Apparaat toe te voegen" (zie FAQ # 7).

## 13. Hoe werkt de luchtsensor van Baby CAMdy en hoe interpreteer ik de meetwaarden?

Baby CAMdy-camera integreert realtime metingen van temperatuur en vochtigheid (historische gegevens worden niet opgeslagen), met behulp van een sensor die wordt aangesloten op de micro-USB-poort van de camera (meegeleverd in de doos). Realtime metingen zijn beschikbaar op het hoofdscherm van de camera, evenals een visuele controlemeter met een optimaal waardebereik om de temperatuur- en vochtigheidsmetingen te helpen interpreteren.

### 14. Temperatuur- en vochtigheidssensor lijkt niet te geven nauwkeurige metingen. Wat moet ik doen?

De sensor heeft een klein gaatje van waaruit hij de omgevingscondities kan meten; als je beter in het gat kijkt, zou je een klein rond goudkleurig metalen plaatje moeten kunnen zien. We willen er zeker van zijn dat niets de

gat, als een stofdeeltje of vuil. Als u de ronde goudkleurige plaat kunt zien, gaat u naar stap 14.2. Indien u het niet kunt zien of niet zeker bent, ga dan naar stap 14.1.

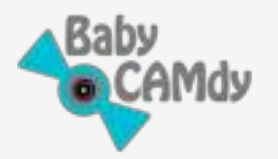

- 14.1. Blaas in het gat met een bron van droge lucht, zoals een föhn, probeer te voorkomen dat je jezelf in het gat blaast, omdat we dan nog meer deeltjes in het gat kunnen krijgen. Terwijl u lucht blaast, moet u het apparaat verbinden met de app en kijken of er veranderingen zijn in de temperatuur- en vochtigheidsmetingen. U zou een verandering in de meting moeten zien na ongeveer 10 seconden blazen. Als je geen verandering in het lezen ziet, ga dan naar stap 14.2. Als u een verandering in de aflezing ziet, kan dit de obstructie hebben weggenomen en zou u de maatregelen geleidelijk (in ongeveer 2-3 minuten) moeten zien veranderen naar de werkelijke temperatuur- en vochtigheidsomstandigheden.
- 14.2.Gebruik een niet-wijzend uiteinde van een pen, steek deze voorzichtig in het gat van de sensor en wrijf zachtjes over de plaat zonder te veel druk uit te oefenen. Blaas in het gat met een bron van droge lucht, zoals een föhn. Terwijl u lucht blaast, laat u het apparaat verbonden met de app en kijk of er veranderingen zijn in de temperatuuren vochtigheidsmetingen, je zou een verandering in de meting moeten zien na ongeveer 10 seconden blazen. Als u een verandering in de aflezing ziet, is het probleem hiermee verholpen en zou u de maatregelen geleidelijk (in ongeveer 2-3 minuten) moeten zien veranderen naar de werkelijke temperatuur en vochtigheid.

Als de sensor na deze procedures nog steeds niet goed werkt, neem dan contact op met support@babycamdy.com.

### 15. Waarom is het belangrijk om vochtigheidsniveaus te meten?

De juiste luchtvochtigheid zorgt voor optimale ademhalingscondities, waardoor je baby comfortabel kan slapen en de ophoping van slijm loskomt. De luchtvochtigheid in de babykamer moet tussen 30-60% RH (relatieve luchtvochtigheid) worden gehouden, zoals aanbevolen door de Environmental Protection Agency.

• **Problemen met lage luchtvochtigheid binnenshuis (<30%):** In de winter, wanneer de binnenlucht de neiging heeft om droog te worden van uw verwarmingssysteem, dat het natuurlijke vocht in de huislucht berooft. Een droge lucht zorgt voor vaker keelpijn, droge sinussen en benauwdheid

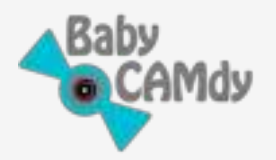

neuzen. Dit is nog belangrijker voor baby's, omdat ze veel vatbaarder zijn voor congestie, infecties en ziekten die vaak voorkomen in koude maanden. Ook is de babyhuid gevoelig voor droge klimaten. Een te droge huid kan leiden tot rode vlekken en gevoelige, gesprongen lippen. De juiste vochtigheidsgraad houdt de babyhuid zacht en helder door zijn natuurlijke vochtigheid te behouden.

• **Problemen met hoge luchtvochtigheid binnenshuis (>60%):** Als de luchtvochtigheid in huis hoog is, is er te veel vocht. Dit veroorzaakt ongemak en bevordert de groei en verspreiding van schimmels, meeldauw, schimmels, bacteriën en virussen. Deze verontreinigingen verminderen de luchtkwaliteit binnenshuis, waardoor uw baby en het hele gezin een grotere kans op ziekte, allergieën en zelfs astma krijgen.

#### 16. Als de lucht te droog is, hoe kan de luchtvochtigheid dan worden verhoogd?

Zodra je merkt dat de lucht te droog is, zijn er veel creatieve manieren om de luchtvochtigheid in huis goedkoop te verhogen. Er zijn verschillende geweldige artikelen online beschikbaar, hieronder een handige link van home-wizard.com

http://www.home-wizard.com/article/increasing-home-humidity

#### 17. Als de lucht te vochtig is, hoe kan de luchtvochtigheid dan worden verlaagd?

De snelste en gemakkelijkere manier is om de kamer te ventileren, deuren en ramen te openen om de lucht te laten stromen. Je kunt een luchtontvochtiger krijgen, die heel goed werkt met gesloten deuren en ramen, maar er zijn ook verschillende alternatieve goedkope manieren om de luchtvochtigheid te verminderen. Bekijk dit artikel:

http://www.criticalcactus.com/reduce-home-humidity

#### 18. Hoe speel je voor de eerste keer een rustgevende slaapliedjes?

Voor het afspelen van slaapliedjes is een SD-kaart vereist. Wanneer voor de eerste keer slaapliedjes worden afgespeeld, downloadt de camera de nummers automatisch van de cloud naar de SD-geheugenkaart. Om dit te doen:

• Klik in het streamingscherm van de camera op het pictogram Slaapliedjes onderaan in het midden van het scherm.

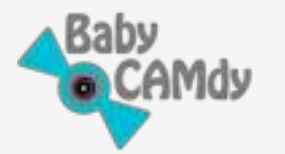

- Klik op het nummer van uw voorkeur.
- Wacht een paar minuten totdat de APP de liedjes met slaapliedjes automatisch uit de cloud downloadt.

### 19. Kan ik een camera instellen als er geen wifi-signaal is?

Hoewel Baby CAMdy een wifi-signaal nodig heeft om verbinding mee te maken, is er een optie om een hotspot (wifi) te maken vanaf je mobiele telefoon. U moet twee mobiele apparaten gebruiken (een om de Hot-Stop te genereren en een andere om de camera aan te sluiten).

- Maak met een eerste mobiel apparaat een Hotspot WiFi.
- Gebruik de tweede mobiel (of tablet), maak verbinding met de Hotspot en open de APP naar je gewone account.
- Als de camera nieuw is of nog nooit met een andere wifi is verbonden, volg dan de stappen in paragraaf 3 van deze handleiding om de camera in te stellen.
- Als de camera eerder is verbonden met een andere wifi, volg dan de stappen in FAQ #10.

### 20. Wat is het verschil tussen tijdlijnkleuren in de afspeelmodus?

Rode kleur betekent een waarschuwing (geluid of beweging) en oranje betekent normale opname.

#### 21. Waarom kan ik geen meldingen ontvangen op mijn mobiele telefoon-app?

Zorg ervoor dat de APP alle rechten voor het pushen van berichten heeft, hierdoor kan elk meldingsbericht naar je telefoon worden gepusht en je meteen laten weten.

### 22. De camera is losgekoppeld of niet toegankelijk vanuit de APP. Wat moet ik doen?

Controleer of de stroomkabel goed is aangesloten en of de wifi en internet in goede staat zijn. Als dit het geval is, start u de camera opnieuw op (FAQ # 2). Als de camera na het opnieuw opstarten nog steeds niet werkt, verwijder dan de camera uit de APP (zie het gedeelte Gebruikershandleiding) 5.6), reset de camera en voeg de camera opnieuw toe met behulp van de APP.